# **FIAKO** Software FR-850 Operation manual

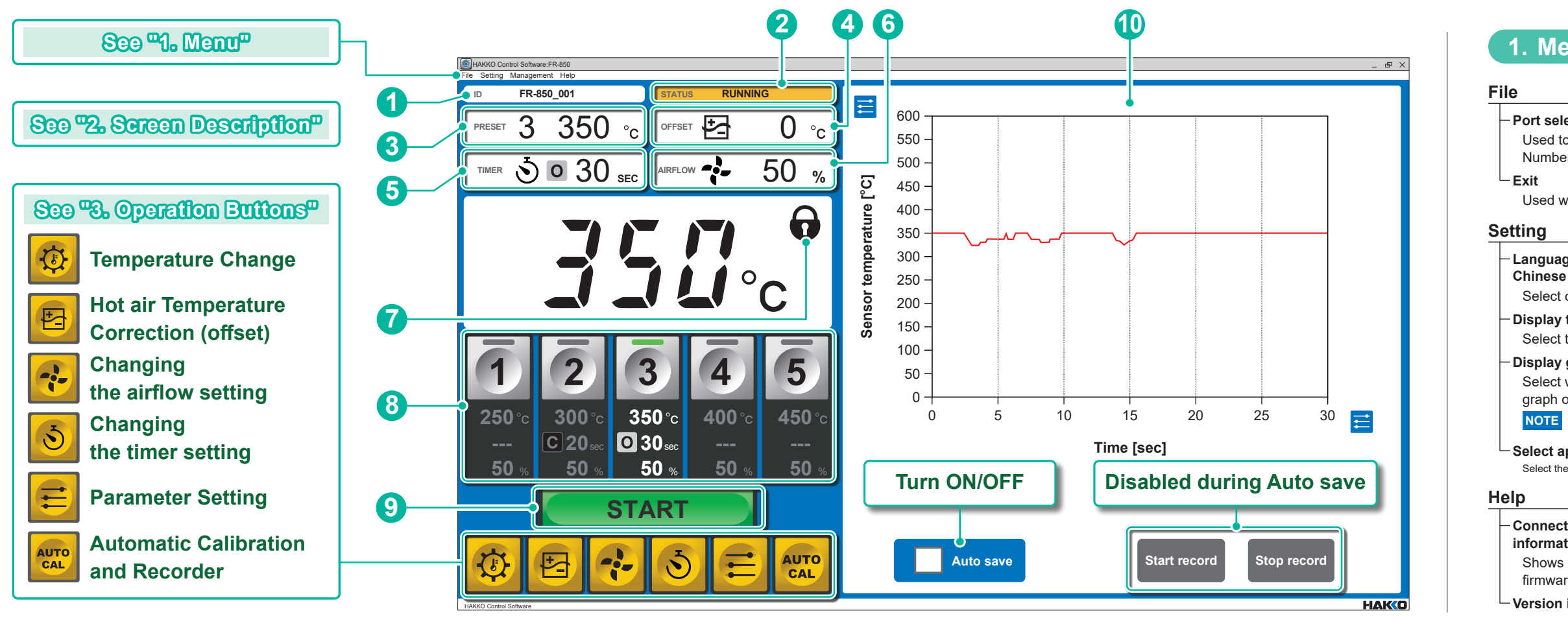

### 2. Screen Description

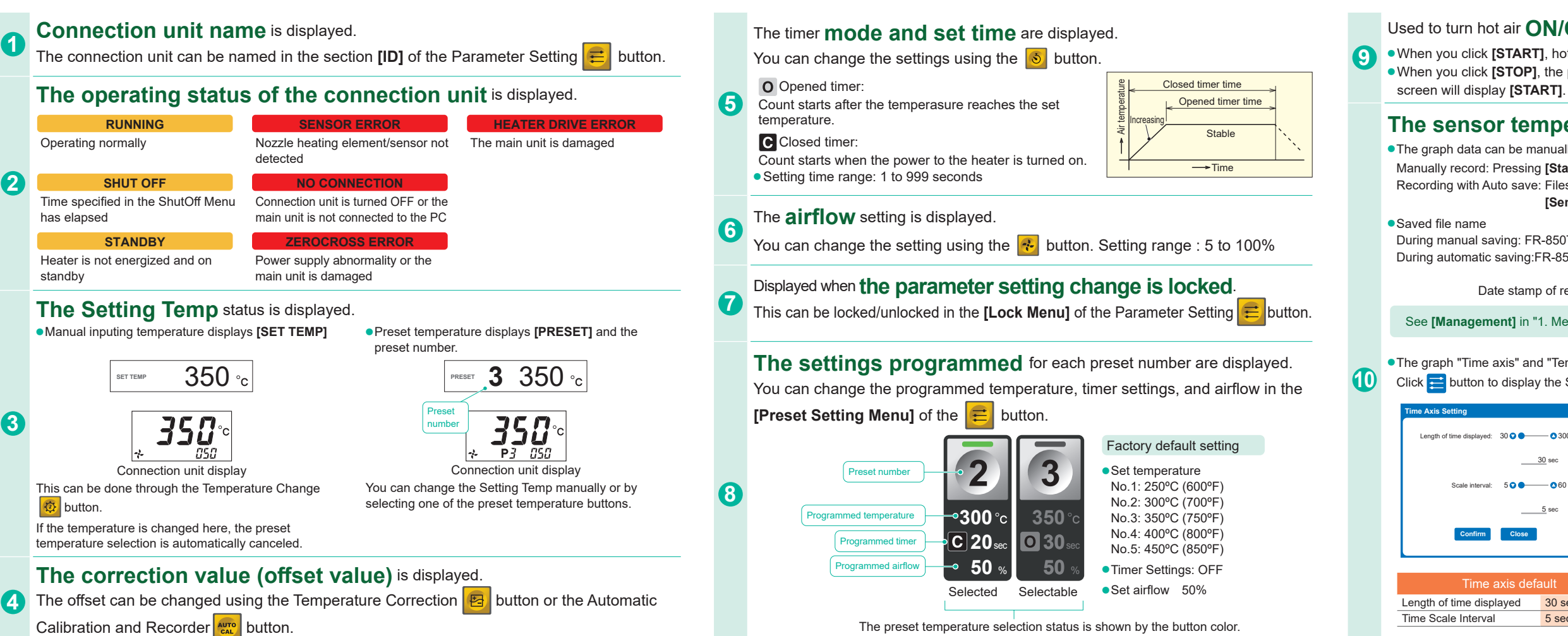

### 1. Menu

#### Port selection

Used to manually select Port Number

Used when exiting software.

-Language: Japanese/English/

Select one of these languages.

- Display temperature unit: °C/°F Select the unit for temperature.

#### Display graph: ON/OFF

Select whether to display the graph on the main screen. NOTE Default is ON.

Select application Select the unit.

-Connection unit version information Shows the connection unit

firmware version

Version information

#### Management

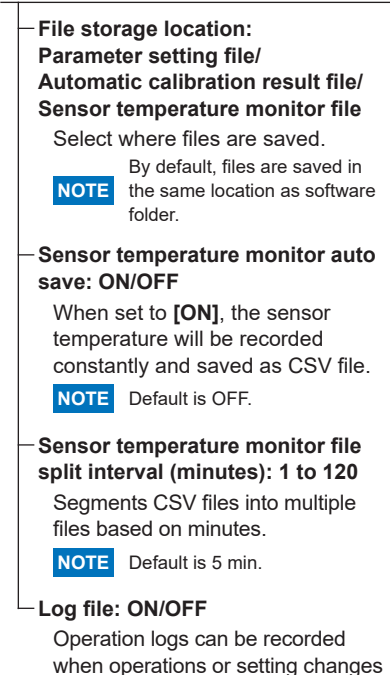

are performed on this app and unit.

NOTE Default is ON.

### Used to turn hot air **ON/OFF**.

• When you click [START], hot air will begin flowing and the screen will display [STOP]. • When you click [STOP], the power to the heater will turn off, cooling will begin, and the

### The sensor temperature can be displayed on a graph.

• The graph data can be manually or automatically saved.

Manually record: Pressing [Start record], pressing [Stop record] ends the recording

Recording with Auto save: Files will be saved depending on the value inputed in

### [Sensor temperature monitor file split interval (minutes)]

During manual saving: FR-850TEMP M 250101 093358.csv During automatic saving:FR-850TEMP\_250101\_093358.csv

Date stamp of recording: January 1, 2025, 9:33:58

See [Management] in "1. Menu" for the storage location and the auto save timing.

• The graph "Time axis" and "Temperature axis" settings can be changed. Click 🔁 button to display the Setting screen.

|               | ×        |    | Temperature Axis Setting                     | ×   |
|---------------|----------|----|----------------------------------------------|-----|
| ed: 30 👽 🔵 —— | - 300    |    | Maximum Temperature Displayed: 200 🛇 — — 🌑 🔕 | 600 |
|               |          |    | <u>600</u> °C                                |     |
| 3             | 30 sec   |    | Minimum Temperature Displayed: 000           | 500 |
| val: 5 👽 🔴 🚽  | - 060    |    | <u>0</u> °C                                  |     |
|               | 5 sec    |    | Scale interval: 10 O                         | 100 |
|               | -        |    | <u>50</u> ℃                                  |     |
| Close         |          |    | Confirm                                      |     |
|               |          |    |                                              |     |
| e axis defa   | ault     |    | Temperature axis de                          | fau |
| splayed       | 30 secon | ds | Maximum Temperature Displayed                | 60  |
| /al           | 5 second | S  | Minimum Temperature Displayed                | 0°0 |
|               |          |    | Temperature Scale Interval                   | 50  |
|               |          |    |                                              |     |

# **HAKO** Software FR-850 Operation manual

### 3. Operation Buttons

Change the set temperature

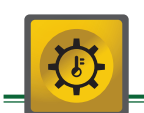

Temperature Change

## Hot air Temperature Correction (offset)

-50 🔽 -

(See "4-3. Operation" in the Instruction Manual)

• The hot air temperature can be corrected with the

Manual input

Using the HAKKO thermometer with

the Temperature Sending Function

(1) Measure the hot air temperature

(2) Send the measured temperature

(3) Click the [Confirm] button

(4) Click the [Close] button

(1) Measure the hot air temperature

(2) Input the offset value

(3) Click the [Confirm] button

(4) Click the [Close] button

This will not function when the connection unit is

following two methods.

in offset mode.

NOTE

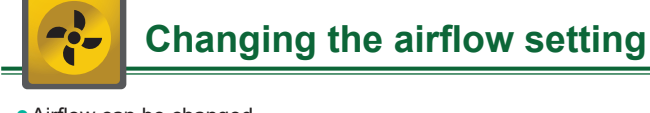

Airflow can be changed
 Airflow setting range: 5 to 100%

°C

**\_\_\_\_\_\_5**0

Close

Input directly or send from thermometer

IR

• • •

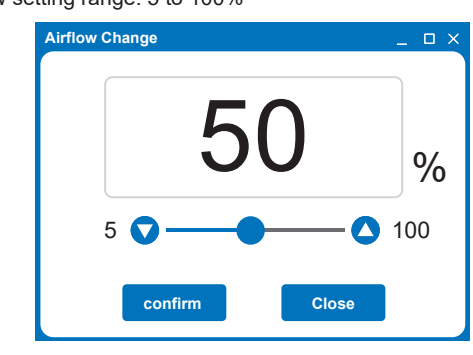

| Display the selected du        | file name<br>ring loading |                   |                             |         |                 |                   |        |              |  |  |  |
|--------------------------------|---------------------------|-------------------|-----------------------------|---------|-----------------|-------------------|--------|--------------|--|--|--|
| Parameter Se                   | tting                     |                   |                             |         |                 |                   |        |              |  |  |  |
| Alarm Menu                     |                           |                   | Chain Preset Setti          | ng Meru |                 | Preset Setting Me |        |              |  |  |  |
| Error Alarm                    | ON                        | OFF 🛑 ON          | Chain Preset                | OFF     | OFF 🕕 ON        | Preset 1 Temp     | 250 °C | 50 👽 —       |  |  |  |
| Ready Alarm                    | ON                        | OFF 💶 ON          | Number of<br>Chained Preset | 5       | 5 ~             |                   |        |              |  |  |  |
| Operation Mode<br>Change Alarm | ON                        | OFF 🗨 ON          | Chained Preset 1            | Preset1 | Preset1 v       | Preset 1 Timer    | 30 sec | 10-          |  |  |  |
| ShutOff Menu                   |                           |                   | Chained Preset 2            | Preset2 | Preset2 v       |                   |        |              |  |  |  |
| ON/OFF                         | ON                        | OFF 🗨 ON          | Chained Preset 3            | Preset3 | Preset3 v       |                   | OFF    |              |  |  |  |
| Activation Time                | 30 min                    | 30 min 🔿 🗩 60 min | Chained Preset 4            | Preset4 | Preset4 v       | Preset 1 Airflow  | 50 %   | 5 <b>\</b> - |  |  |  |
| Ouick Start Enabl              |                           |                   | Chained Preset 5            | Preset5 | Preset5 v       |                   |        |              |  |  |  |
| ON/OFF                         | OFF                       | OFF 🔵 ON          | Set Menu                    |         |                 | Preset 2 Temp     | 300 °C | 50 👽 —       |  |  |  |
|                                |                           |                   | Setting Temp                | 350 °C  | 50 👽 — 💽 600 °C |                   |        | · ·          |  |  |  |
| Lock Menu                      |                           |                   |                             |         | 350 °C          | Preset 2 Timer    | 30 sec | 10-          |  |  |  |
| Password Lock                  | Unlock                    | Unlock v          |                             |         |                 |                   |        |              |  |  |  |
| Password                       | AAA                       | AAA               | Offset Temp                 | 0°C     | -50 V           |                   | OFF    |              |  |  |  |
| Offset                         | Unlock                    | Unlock 🛑 Lock     |                             |         | 0 °C            | Preset 2 Airflow  | 50 %   | 5 <b>\</b> - |  |  |  |
| Preset Select                  | Unlock                    | Unlock 🌒 Lock     | Timer                       | 30 sec  | 1 👽 🗕 🔷 999 sec |                   |        |              |  |  |  |
| Temp Set                       | Unlock                    | Unlock 🌑 Lock     |                             |         | 30 sec          | Preset 3 Temp     | 350 °C | 50 👽 —       |  |  |  |
| Timer Set                      | Unlock                    | Unlock 🌑 Lock     |                             |         | OFF v           |                   |        |              |  |  |  |
| Airflow Set                    | Unlock                    | Unlock 🌑 Lock     | Airflow                     | 50 %    | 5 🗙 — 🔷 100 %   | Preset 3 Timer    | 30 sec | 10-          |  |  |  |
|                                |                           |                   |                             |         | <u> </u>        |                   | OFF    |              |  |  |  |
| FR-850_(                       | 001                       | FR-850_001        |                             |         |                 | Preset 3 Airflow  | 50 %   | 50-          |  |  |  |
| Confirm                        | Load                      | Save Close        |                             |         |                 |                   |        |              |  |  |  |
|                                |                           | Close             |                             |         |                 |                   |        |              |  |  |  |
| Canfirm the                    |                           |                   | 1                           |         |                 |                   |        |              |  |  |  |
| changed values                 |                           | Load File Sa      | ve File                     |         |                 |                   |        |              |  |  |  |

Temperature range: 50 to 600°C (120 to 1150°F)

**NOTE** If the temperature is changed here, the preset temperature selection is automatically canceled.

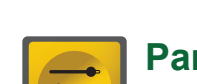

### Parameter Setting

(See "6. Parameter Settings" in the Instruction Manual)

The current settings are highlighted in blue **A** and can be changed in the column to the right **B**. By clicking the **[Confirm]** button the buzzer will sound, and **[Sys]** or **[Set]** will display on the connection unit to show the settings have been updated.

• The settings can be saved or loaded as CSV files. Click the **[Save]** button to store the settings from **B**. Default file name: FR-850-Parameter.csv

Click the **[Load]** button and select CSV file to input the settings, and then click **[Confirm]** to apply the settings. \* The file name is displayed in the upper left corner.

### If the selected file name has an " \* "...

When the **B** values are changed after loading, " \* " mark will be added at the end of the file name. Example: FR-850-Parameter.csv\*

| Parameter No. correspondence table |                  |                      |                  |  |  |  |  |  |
|------------------------------------|------------------|----------------------|------------------|--|--|--|--|--|
| Alarm Menu                         |                  | Quick Start Setting  |                  |  |  |  |  |  |
| Error Alarm                        | Parameter No.05  | ON/OFF               | Parameter No.38  |  |  |  |  |  |
| Ready Alarm                        | Parameter No.    | Lock Menu            |                  |  |  |  |  |  |
| Operating Mode Change Alarm        | Parameter No.39  |                      | Parameter No. 14 |  |  |  |  |  |
| ShutOff Menu                       |                  | Preset Settings Menu |                  |  |  |  |  |  |
| ON/OFF                             | Parameter No.08  | Preset Settings      | Parameter No.23  |  |  |  |  |  |
| Activation Time                    | Parameter No. 18 | Chain-Preset ON/OFF  | Parameter No.22  |  |  |  |  |  |

If the ID of the connection unit is not registered, it will be displayed as bellow

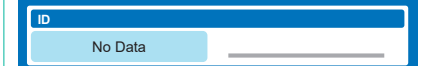

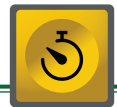

## Changing the timer setting

Timer can be changed
Setting time range: 1 to 999 seconds
Timer setting mode can be changed

Timer setting mode [OFF] Use without setting the timer. [Opened] Set to opened timer. [Closed] Set to closed timer.

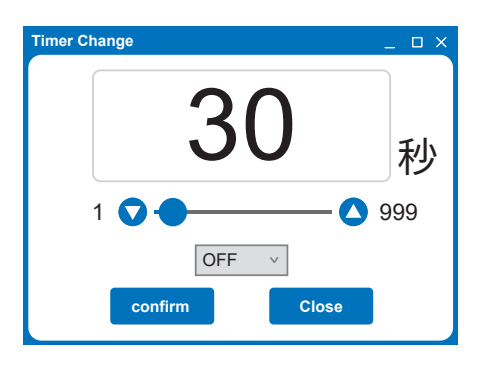

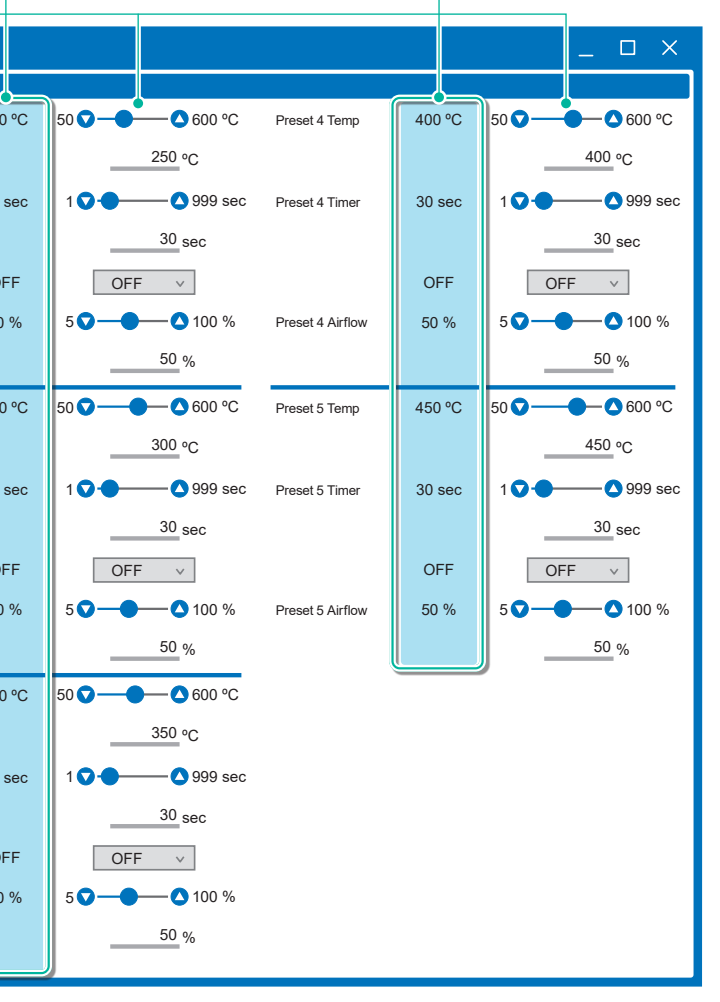

# **HAKO** Software FR-850 Operation manual

### 3. Operation Buttons (cont'd)

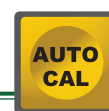

### Automatic Calibration and Recorder

What is Automatic Calibration?

It is an operation to automate hot air temperature management, and to save the proper calibration results.

- Automatically saves the calibration results when the calibration is completed
- Compiles one month of saved calibration results in one CSV file File name: FR-850CAL\_2025\_03.csv

Product Name Calibration year and month

| - FR-850CAL_2025_03 .csv-Excel 配 - ロ      |            |                                             |                |        |          |          |            |            |               | ×            |           |           |           |         |
|-------------------------------------------|------------|---------------------------------------------|----------------|--------|----------|----------|------------|------------|---------------|--------------|-----------|-----------|-----------|---------|
| 7                                         | イル ホーム     | 挿入 ^                                        | ージレイアウト 数3     | t 7-   | -タ 校開    | 表示       | Acrobat    |            |               |              |           |           |           |         |
| 014 · · · · · · · · · · · · · · · · · · · |            |                                             |                |        |          |          |            |            |               |              |           | Ý         |           |         |
| 4                                         | A          | В                                           | C              | D      | E        | F        | G          | н          | 1             | J            | к         | L         | М         |         |
| 1                                         | Station ID | Handpiece                                   | Date&Time      | Result | Set Temp | Temp Lim | BeforeTemp | After Temp | Before Offset | Afetr Offset | Earth Pot | Earth Res | Nozzle Ch | a 🗕     |
| 2                                         | FR-850_001 | FR-8501                                     | 2025/3/1416:06 | PASS   | 0350C    | +10~-10  | 0351C      |            | 005C          |              | 0.4       | 0.5       | _         | <u></u> |
| 3                                         | FR-850_001 | FR-8501                                     | 2025/3/15 9:06 | PASS   | 0350C    | +10~-10  | 0365C      | 0351C      | 005C          | -10C         | 0.5       | 0.        | ON        |         |
| 4                                         |            |                                             | •              |        |          |          |            |            |               |              |           |           | _         | 21      |
| 5                                         |            | C                                           |                |        |          |          |            |            |               |              |           |           |           |         |
| 6                                         |            | If a calibration was within the same month. |                |        |          |          |            |            |               |              |           |           |           |         |
| 7                                         |            | it is convertibly exact to the same file    |                |        |          |          |            |            |               |              |           |           |           |         |
| 8                                         |            |                                             | t is seque     | inua   | ily sav  | led to   | the sar    | ne me.     |               |              |           |           |           |         |
| 9                                         |            |                                             |                |        |          |          |            |            |               |              |           |           |           |         |
| 10                                        |            |                                             |                |        |          |          |            |            |               |              |           |           |           |         |
| 11                                        |            |                                             |                |        |          |          |            |            |               |              |           |           |           |         |
|                                           | - F        | FR-850CAL                                   | 2025_03        |        |          |          |            | 1.0        | t [           |              |           |           |           | 3       |
| -                                         |            |                                             |                |        |          |          |            |            |               |              |           |           |           |         |

### Calibration procedure

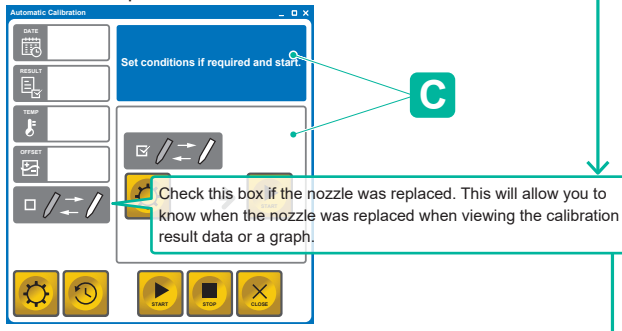

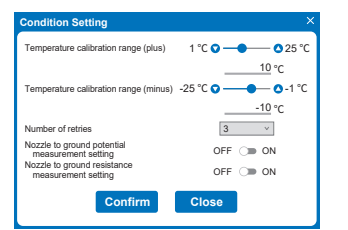

(2) Click the **b** button and follow message **C** to calibrate. Set the conditions during.

#### Calibration results

- You may select one of the following search conditions.
- ID Search ..... .....Search by specific ID
- ...Search by specific period by date Date Search .....
- Handpiece Search......Search by specific Handpiece
- Number of histories ......Search number of recent histories

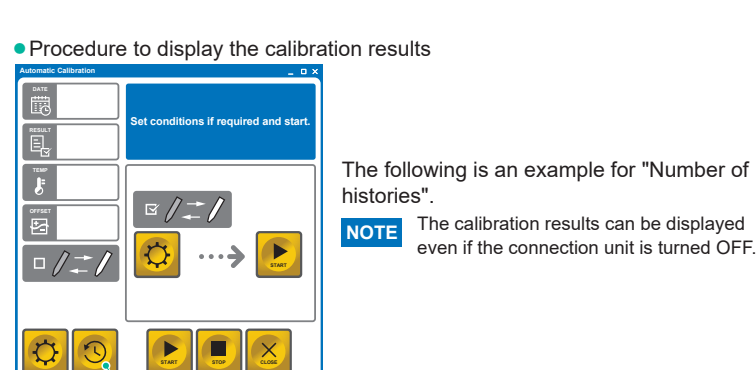

(1) Click the [Calibration results] button to display the screen to input the search

#### conditions (2) Input [10] in the [Number of histories] bar.

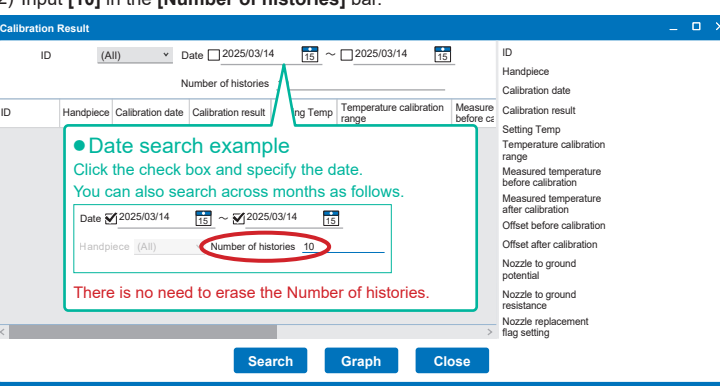

#### (3) Click the [Search] button.

(4) The search results (latest 10 entries) are displayed.

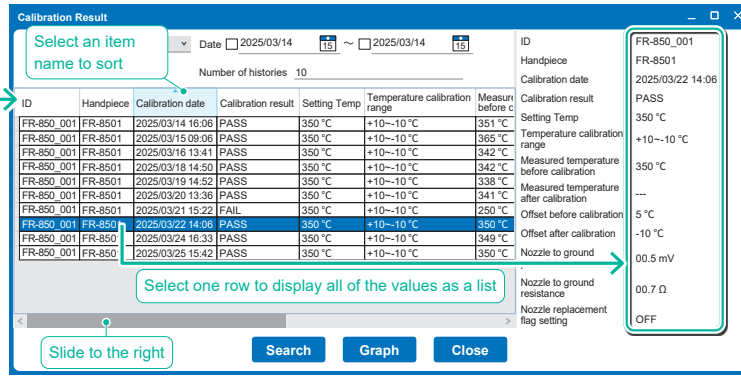

(5) Click [Graph] button.

(6) The 10 search results are graphed.

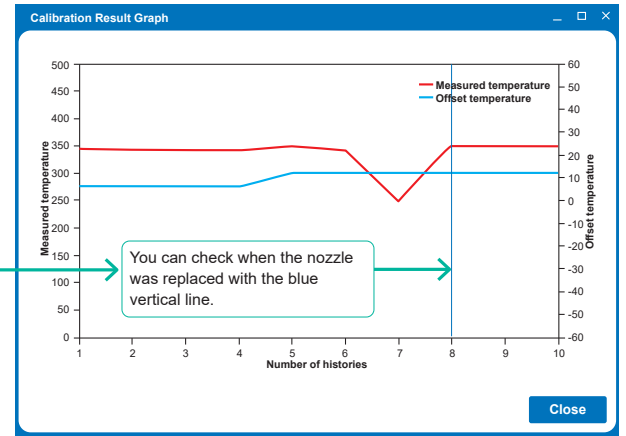

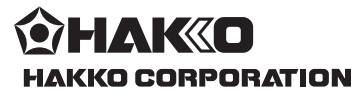

#### HEAD OFFICE 4-5, Shiokusa 2-chome, Naniwa-ku, Osaka 556-0024 JAPAN

TEL: +81-6-6561-3225 FAX: +81-6-6561-8466 https://www.hakko.com E-mail: sales@hakko.com **OVERSEAS AFFILIATES** 

UVERSEAS ARTFILIATES US.A: AMERICAN HAKKO PRODUCTS, INC. TEL: (661) 294-0090 FAX: (661) 294-0096 Toll Free (800) 88-H4KKo https://www.HakkoUSA.com E-mail: Support@HakkoUSA.com

 
 CHINA: HAKKO DEVELOPMENT CO, LTD.

 TEL: (020) 8135-0112, 8135-0113, 8135-1086 FAX: (020) 8135-0181

 https://www.hakko.com.cn
 E-mail: sales@hakko.gz.cn
 SINGAPORE: HAKKO PRODUCTS PTE., LTD. TEL: 6748-2277 FAX: 6744-0033 https://www.hakko.com.sg E-mail: sales@hakko.com.sg

Please access the code for overseas distributors.

https://www.hakko.com/doc\_network © 2025 HAKKO Corporation. All Rights Reserved. Company and product names are trademarks or registered trademarks of their respective companies.

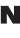

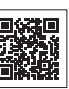

2025.04 96.0051-001